## **DEUDAS. ANULACIÓN: Bajas e Improcedentes**

Rec. Voluntaria/Gestión de Deudas, P.6/Deudas. Anulación

Se trata de una ventana de administración de las deudas en estado de baja y desde donde se pueden dar de baja una deuda. La baja por improcedente es un procedimiento mediante el cual el usuario podrá dar de baja por improcedente deudas que se encuentren pendientes de pago y en periodo voluntario. El proceso de baja de una deuda implica varias operaciones:

- Cambio del estado de la deuda.
- Insertar un registro en el histórico de la deuda reflejando la operación realizada.
- Cambiar el estado del registro del censo del que proviene la deuda si el usuario lo estima oportuno.
- Si se da de baja el registro del censo del que proviene se insertará un registro en el histórico del censo.

Al seleccionar, en Rec. Voluntaria, Gestión de Deudas, P.6, Deudas. Anulación, saldrá la pantalla de búsqueda:

| 🚟 D  | 📾 Deudas de Baja Voluntaria 📃 🗖 🔀 |                     |        |                 |                        |                 |             |                |                            |
|------|-----------------------------------|---------------------|--------|-----------------|------------------------|-----------------|-------------|----------------|----------------------------|
| De   | euda                              | Ejercicio<br>2008 💌 | N.I.F. | . Contribuy     | ente                   | Número          | Censal      |                |                            |
| Tipo |                                   | Cor                 | ncepto |                 | Period                 | o Datado        |             |                |                            |
|      | Opciones                          |                     |        |                 |                        |                 |             | 🗏 👌 Alta 🤞     | 💭 Buscar 🙇 Imprimir        |
|      | DATADO                            | DEUDA               | NIF    | CONTRIBUYENTE   | CONCEPTO               | IMPORTE TOTAL . | CARGO       | CÓDIGO TRIBUTO | HECHO IMPONIBLE            |
| •    |                                   | 0801000011          | 5241   | GALIANO PEREZ S | VIVIENDAS PARA JOVENES | 140,00          | 1           | 204            | CL JOVELLANOS 4-B          |
|      | Г                                 | 0840000036          | 0797   | PEREZ HIDALGO O | RECOGIDA DE BASURAS    | 2.207,12        | 99999999999 | 888            | PS ESTACION Nº 59, Esc: 1, |
|      |                                   | 0801000012          | 7086   | MANSO GARCIA R  | VIVIENDAS PARA JOVENES | 132,70          | 1           | 204            | CL JOVELLANOS 14-B         |
|      |                                   | 0801000019          | 7087   | RAMAJO HERNAN   | VIVIENDAS PARA JOVENES | 140,00          | 1           | 204            | CL JOVELLANOS 4-A          |
|      |                                   | 0840000002          | 0780   | HERNANDEZ PEÑA  | LI.V.T.N.U.            | 391,26          | 99999999999 | 513            | PS ESTACION Num.59,2,04,A  |
|      |                                   | 0850000007          | 0780   | PAREDES VEGA R  | BIENES INMUEBLES       | 285,27          | 1           | 001            | CL SAN MATEO Num.5,5,ES,I  |
|      |                                   | 0801000016          | 0797   | BRIONES ALONSO  | VIVIENDAS PARA JOVENES | 132,70          | 1           | 204            | CL JOVELLANOS 8-A          |
|      |                                   | 0801000017          | 7102   | LAZARO RUBIA NO | VIVIENDAS PARA JOVENES | 140,00          | 1           | 204            | CL JOVELLANOS 2-B          |
|      |                                   | 0801000018          | 7086   | COLMENAR GALA   | VIVIENDAS PARA JOVENES | 140,00          | 1           | 204            | CL JOVELLANOS 2-A          |
|      |                                   | 0801000013          | 0798   | MARCOS LOPEZ VI | VIVIENDAS PARA JOVENES | 70,00           | 1           | 204            | CL JOVELLANOS 10-A         |
|      |                                   | 0801000014          | 7087   | CALVO SANCHEZ   | VIVIENDAS PARA JOVENES | 140,00          | 1           | 204            | CL JOVELLANOS 6-A          |
|      |                                   | 0801000015          | 7087   | JUAN RODRIGUEZ  | VIVIENDAS PARA JOVENES | 140,00          | 1           | 204            | CL JOVELLANOS 12-B         |
|      |                                   | 0801000020          | 0798   | RODRIGUEZ GONZ  | VIVIENDAS PARA JOVENES | 70,00           | 1           | 204            | CL JOVELLANOS 10-A         |
|      |                                   |                     |        |                 |                        | 4.129,05        |             |                |                            |
|      |                                   |                     |        |                 |                        |                 |             |                |                            |
| •    |                                   |                     |        |                 |                        |                 |             |                | Þ                          |
|      | 3 14                              | Terminado           |        |                 |                        |                 |             |                |                            |
| _    | J 14                              | reminado.           |        |                 |                        |                 |             |                | <b>_</b>                   |

Los filtros con los que cuenta la herramienta de administración de bajas de improcedentes son: **Deuda:** referencia de deuda por la que se quiere filtrar.

**Ejercicio:** Ejercicio de deuda por la que se quiere filtrar.

**NIF:** NIF o CIF del obligado tributario que se desea filtrar.

**Contribuyente:** nombre y apellidos o razón social del obligado tributario por el que se desea filtrar.

Número Censal: número censal por el que se quiere filtrar.

**Tipo:** Hace referencia al tipo de deudas (Autoliquidaciones, liquidaciones, recibos,...), por el que se desea filtrar.

**Concepto:** concepto de deuda por el que se desea filtrar.

Periodo: periodo de la deuda por el que se desea filtrar.

**Datado:** para filtrar por las deudas datadas, pendientes de datar o todas.

Las columnas que componen los resultados de la búsqueda son los siguientes:

**Datado:** indica si la deuda esta datada o no, si esta marcado el campo es que la deuda esta datada, en caso contrario esta pendiente de datar.

Deuda: referencia de la deuda.

**Contribuyente:** nombre y apellidos o razón social del obligado tributario de la deuda.

Concepto: concepto de deuda.

Importe Total: Importe de la deuda

**Tipo:** Tipo de la data refiriéndose al origen de la deuda (Autoliquidaciones, liquidaciones, recibos,...).

**Ejercicio:** Ejercicio recaudatorio de creación de la deuda.

**A.** Al pulsar el botón de **Alta**, se mostrara una nueva ventana desde la que podremos realizar la bajas de improcedentes:

| Bajas e Improcedentes                                                                                                    |       |  |  |  |
|----------------------------------------------------------------------------------------------------|-------|--|--|--|
| Deuda/s<br>DEUDA EJERCICIO PERIODO CARGO<br>0662451172; 2006 ; 02 SEM 06; 40<br>0662451173; 2006 ; 02 SEM 06; 40<br>0662414460; 2006 ; 02 SEM 06; 40 |       |  |  |  |
| Motivo Baja Resolución de Alcaldía<br>Fecha Baja 09/01/2007<br>Repercute en el Censo No<br>Observaciones<br>Expediente<br>Resolución Alcaldía        | [     |  |  |  |
|                                                                                                    | Salir |  |  |  |

La pantalla contiene diferentes controles:

**Deuda/s:** desde este campo se podrá indicar la deuda/s que se desean dar de baja. Pulsando en la lupa de control aparece una ventana de búsqueda desde donde se puede seleccionar varias deudas al mismo tiempo para marcarlas de baja a la vez. La pantalla de búsqueda que se muestra es:

| Deuc | da Ejercicio | Periodo<br>]             | Cargo     | cento                  | Número_Censal NIF<br>07719661X |           |       |
|------|--------------|--------------------------|-----------|------------------------|--------------------------------|-----------|-------|
|      | Onciones     |                          |           |                        | Editor Duego In                | anrimir 🗖 | Calle |
| W.   | SELECCIONADO | DEUDA                    | EJERCICIO | PERIODO                | CARGO NÚMERO_CENSAL            | NIF       | SUJ 🔺 |
| •    |              | 0662451172               | 2006      | 02 SEM 06              | 40 001089308                   | 07719661X | GOM   |
|      |              | 0662451173               | 2006      | 02 SEM 06              | 40 001089309                   | 07719661X | GOM   |
|      |              | 0662414460               | 2006      | 02 SEM 06              | 40 00106151879                 | 07719661X | GOM   |
|      | -            |                          |           |                        | 40 00100151000                 | 07710001  | COL   |
|      |              | 0662414461               | 2006      | 02 SEM 06              | 40 00105131880                 | 07713001A | GUM   |
|      |              | 0662414461<br>0662414462 | 2006      | 02 SEM 06<br>02 SEM 06 | 40 00106151880                 | 07719661X | GON _ |

Los filtros que contiene la búsqueda son:

**Deuda:** referencia de deuda por la que se quiere filtrar. **Ejercicio:** Ejercicio de deuda por la que se quiere filtrar. **Periodo:** periodo de la deuda por el que se desea filtrar. **Cargo:** cargo de la deuda por el que se desea filtrar. Número Censal: número censal por el que se quiere filtrar. NIF: NIF o CIF del obligado tributario que se desea filtrar. Sujeto Pasivo: nombre y apellidos o razón social del obligado tributario por el que se desea filtrar.

Concepto: concepto de deuda por el que se desea filtrar.

Se marcará en el campo seleccionado las deudas que se desean dar de baja y se pulsará el botón *"Editar"*, las deudas seleccionadas se insertaran en la pantalla de *"Baja e Improcedentes"*.

**Motivo Baja:** campo en el que se indica el motivo de baja, cuando el motivo de baja es *"Resolución de Alcaldía"* es obligatorio rellenar los campos *"Expediente"* y *"Resolución de Alcaldía"*.

**Fecha Baja:** fecha de que se desea que conste en la deuda. Por defecto aparece la fecha del sistema de la aplicación.

**Repercute en Censo:** Sirve para indicar si se desea dar de baja el registro del censo del que proviene la deuda.

Observaciones: comentario que sobre la baja de deuda/s que se realiza.

Expediente: número de expediente en el que consta la baja.

Resolución de Alcaldía: fecha de resolución de alcaldía en que se da la baja.

Una vez se hayan rellenado todos los campos necesarios para dar de baja la deuda/s se pulsa el botón *"Aceptar"*, se realizaran todos los procesos necesarios para dar de baja la deuda. La aplicación pregunta si se desea generar una orden de trabajo para la inspección por cada una de las deudas seleccionadas para darlas de baja por improcedentes, en el caso de pulsar Si se genera la orden de trabajo.

| jATENCIÓN!               | $\mathbf{X}$                |
|--------------------------|-----------------------------|
| ¿Desea generar una Order | n de Trabajo de Inspección? |
|                          | No                          |

Al final emite un mensaje indicando que se han dado de baja las deudas:

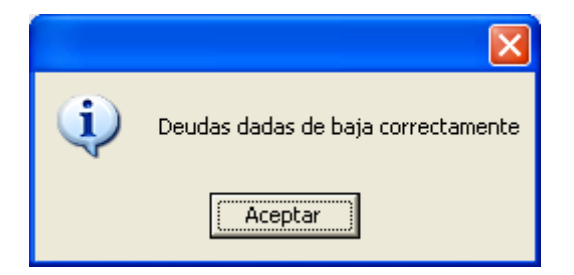

Si se ha indicado que repercuta en el censo lo indicará cuando haya terminado la operación:

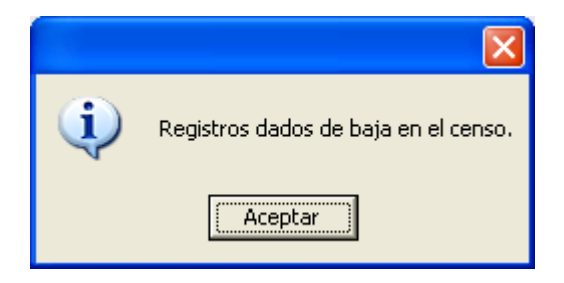

Al dar de baja las deudas correspondientes se genera una orden de trabajo de inspección por dada una de las deudas dadas de baja por improcedente mostrando en un mensaje cada una de las ordenes de trabajo generadas:

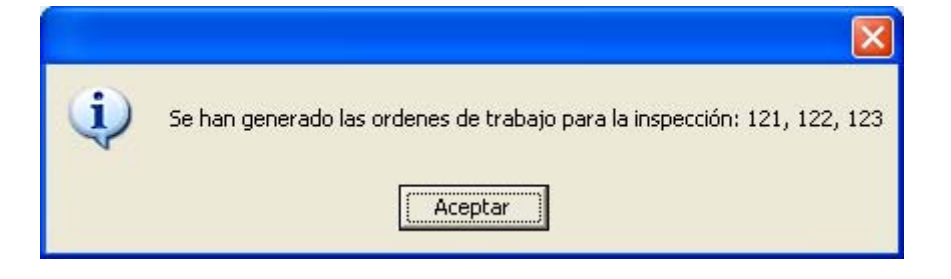

**B.** Si se pulsa el botón de opciones o el derecho del ratón dentro de la búsqueda nos aparecerá el menú contextual:

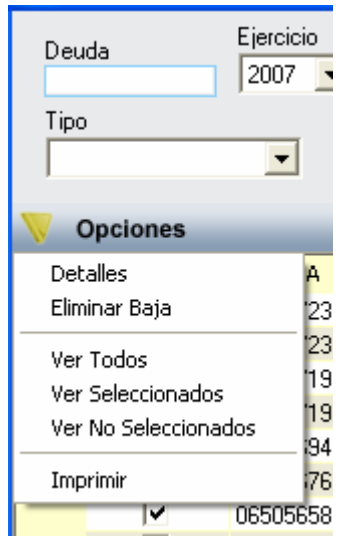

**Detalles:** pulsando esta opción o haciendo doble click sobre uno de los registros mostrados lanza una ventana con los detalles de la deuda seleccionada, La ventana esta compuesta por 7 Tabs o subventanas:

• **General:** Datos generales de la deuda, estados y conceptos. Contendrá entre otros la fecha de creación, de resolución de alcaldía, de fin de voluntaria,...

| 🌌 Consulta por D                                                                                                    | 💯 Consulta por Deuda, Recibos. 0600047870                                                                                                    |              |  |  |  |  |
|----------------------------------------------------------------------------------------------------|----------------------------------------------------------------------------------------------------|--------------|--|--|--|--|
| General Sujeto Pasiv                                                                                                    | ivo   Estados   Importes   Operaciones V.   Domiciliación   Ejecutiva                                                                                                    |              |  |  |  |  |
| N. Deuda<br>Número Censal<br>Origen<br>Cargo Voluntaria<br>Fecha Inicio Volunt<br>Fecha Fin Volunt                                                                                              | 0600047870 Tributo VEHICULOS DE TRACCION MECANICA<br>002022784 Obj. Tributario M 5934SY<br>Recibo, Padrón № 22 Municipio<br>15 Ejercicio 2006 Periodo ANUAL06 Importe Total 135,91<br>taria 01/03/2006 Fecha Paso a Ejecutiva |              |  |  |  |  |
| Estados<br>Cobrada No<br>Baja Si<br>Aplazada No                                                                                                    | Fraccionada     No     Fecha V. Notif.       14/06/2006     Suspendida     No       Núm. Recursos     Fecha Ejecutiva Not                                                                                                    | ]<br>ił.<br> |  |  |  |  |
| Conceptos<br>VEHÍCULOSANUALO6<br>Matricula: M 5934SYBastidor: WFOLXXGBVLST53692<br>FORD TRANSIT<br>Carga: 1227<br>Importe: 135,91<br>Importe Total: 135,91<br>De 1.000 a 2.999 Kg de carga útil |                                                                                                    |              |  |  |  |  |
|                                                                                                    | 💌 Imprimir                                                                                                    | C Salir      |  |  |  |  |

• **Sujeto Pasivo:** Datos del sujeto pasivo y del representante si tuviera:

| 🌌 Consulta por Deuda, Recibos. 0600047870 📀 💈                                 |       |  |  |  |  |
|-------------------------------------------------------------------------------|-------|--|--|--|--|
| General Sujeto Pasivo Estados Importes Operaciones V. Domiciliación Ejecutiva |       |  |  |  |  |
|                                                                               |       |  |  |  |  |
| Sujeto Pasivo                                                                 |       |  |  |  |  |
| N.I.F. Apellidos y Nombre / Razón Social                                      |       |  |  |  |  |
| X1814560K AFALL BAH                                                           |       |  |  |  |  |
| SG Calle Número1 Número Portal Escalera Piso Puerta                           |       |  |  |  |  |
|                                                                               |       |  |  |  |  |
| 37004 2745 Salamanca                                                          |       |  |  |  |  |
| Provincia Pais                                                                |       |  |  |  |  |
| SALAMANCA                                                                     |       |  |  |  |  |
|                                                                               |       |  |  |  |  |
| Representante                                                                 |       |  |  |  |  |
| N.I.F. Apellidos y Nombre / Razón Social                                      |       |  |  |  |  |
|                                                                               |       |  |  |  |  |
| SG Calle Número Portal Escalera Piso Puerta                                   |       |  |  |  |  |
|                                                                               |       |  |  |  |  |
|                                                                               |       |  |  |  |  |
| Provincia Pais                                                                |       |  |  |  |  |
|                                                                               |       |  |  |  |  |
|                                                                               |       |  |  |  |  |
|                                                                               |       |  |  |  |  |
|                                                                               |       |  |  |  |  |
| 🇪 Imprimir 📮                                                                  | Salir |  |  |  |  |

• Estados: estados correspondientes a los que se encuentra la deuda:

| 🚳 Consulta por Deuda, Recibos. 0600047870                                   |                        |
|-----------------------------------------------------------------------------|------------------------|
| General   Sujeto Pasivo Estados   Importes   Operaciones V.   Domiciliación | Ejecutiva              |
| Estado de Cobro<br>Estado Sin Cobrar<br>Forma de cobro                      |                        |
| Apunte                                                                      |                        |
| Estado de Baja<br>Estado Si Fecha Baja 14/06/2006                           | Motivo Baja Otros      |
| Situación de la deuda<br>Estado En Rec. Voluntaria                          |                        |
| Estado de Notificacion<br>Estado Voluntaria Sin notificar                   | Fecha                  |
| Estado Apremio Fecha                                                        | a Notificación Apremio |
| Fraccionamiento<br>Estado No                                                |                        |
| Suspensión<br>Estado No F. Suspensión Garantía                              | Banco                  |
| Recursos Número No                                                          |                        |
| Aplazamientos<br>Estado No Fecha Aplazamiento                               |                        |
|                                                                             | 🌫 Imprimir 📮 Salir     |

• **Importes:** desglose de los importes de la deuda y de las partidas presupuestarias que componen la deuda.

| 🌌 Consulta por Dei                                       | ıda, Recibos. 060004       | 7870                          |                                      | ×             |
|----------------------------------------------------------|----------------------------|-------------------------------|--------------------------------------|---------------|
| General Sujeto Pasivo                                    | Estados Importes Ope       | raciones V. 🛛 Domiciliación 🗍 | Ejecutiva                            |               |
| Importes Principales                                     | Estado En Rec. Vo          | luntaria                      |                                      |               |
| Importe Principal                                        | 135,91                     | % IVA                         | 0                                    |               |
| Interes de Demora                                        | 0                          | Cuota IVA                     | 0                                    |               |
| Recargo Provincial                                       | 0                          | Recargo                       | 0                                    |               |
|                                                          |                            | Deducción                     | 0                                    |               |
|                                                          |                            |                               | Importe Cobrado<br>Importe Pendiente | 0 135,91      |
| Importe Total                                            | 135,91                     |                               | Fecha Último Pago                    |               |
| Importes parciales<br>Partida Presupestaria<br>11300 IMF | 1<br>PUESTO VEHÍCULOS TRAC | CIÓN MECÁNICA                 | Importe Partida 1                    | 135,91        |
|                                                          |                            |                               | 🉇 Imp                                | rimir 🔽 Salir |

• **Operaciones V.:** Operaciones de voluntaria realizadas a la deuda, apunte en el que se encuentra y datos relativos a la factura en la que se encuentra, apunte,...

| 瞷 Consulta por    | Deuda, Recibos. 0600047870           |                         |                                |       |  |  |  |
|-------------------|--------------------------------------|-------------------------|--------------------------------|-------|--|--|--|
| General Sujeto Pa | sivo Estados Importes Operaciones    | V. Domiciliación Ejecut | iva                            |       |  |  |  |
|                   |                                      |                         |                                |       |  |  |  |
| Historia de oper  | raciones sobre la deuda              |                         |                                | _     |  |  |  |
| Fecha             | Operación                            | Departamento            | Usuario                        |       |  |  |  |
| 02/03/2006        | Creación de Deuda                    | INFORMÁTICA             | INFORMÁTICA                    |       |  |  |  |
| 14/06/2006        | Baja por Improcedente:INEXISTENCIA I | HE RECAUDACIÓN          | Clementina García-Onis Montero |       |  |  |  |
| 19/06/2006        | Data de Baja № 11                    | RECAUDACIÓN             | Teresa García Rodríguez        |       |  |  |  |
|                   |                                      |                         |                                |       |  |  |  |
|                   |                                      |                         |                                |       |  |  |  |
|                   |                                      |                         |                                |       |  |  |  |
|                   |                                      |                         |                                |       |  |  |  |
|                   |                                      |                         |                                |       |  |  |  |
|                   |                                      |                         |                                |       |  |  |  |
|                   |                                      |                         |                                |       |  |  |  |
|                   |                                      |                         |                                |       |  |  |  |
|                   |                                      |                         |                                |       |  |  |  |
| Tipo              |                                      | Nć                      | imero                          |       |  |  |  |
| Data de Improced  | dente                                | 11                      |                                |       |  |  |  |
| Ejercici          | io 2006 Usuario                      | 0                       | TEREG                          |       |  |  |  |
| Fech              | a 19/06/2006 Nº Apunte               | e                       |                                |       |  |  |  |
|                   |                                      |                         |                                |       |  |  |  |
|                   |                                      |                         |                                |       |  |  |  |
|                   |                                      |                         |                                |       |  |  |  |
|                   |                                      |                         | Imprimir 🗖                     | Salir |  |  |  |
|                   |                                      |                         | S mbuum M                      | Jain  |  |  |  |

• **Domiciliación:** Datos relativos a la domiciliación si la deuda estuviera domiciliada.

| 🌌 Consulta por Deuda, Recibos. 0600047870                                                                                                 |          | ×     |
|----------------------------------------------------------------------------------------------------|----------|-------|
| General   Sujeto Pasivo   Estados   Importes   Operaciones V. Domiciliación   Ejecutiva                                                   |          |       |
| General       Sujeto Pasivo       Estados       Importes       Operaciones V.       Domiciliación       Ejecutiva         Datos Bancarios |          |       |
|                                                                                                    | imprimir | Salir |

• **Ejecutiva:** Datos pertenecientes al periodo de apremio, si la deuda estuviera en dicho periodo en este caso por ser una deuda proveniente de una data de improcedentes los controles siempre se encontraran vacíos.

| 🔊 Consulta por Deuda, Recibos. 0600047870                                                     |       |  |  |  |  |
|-----------------------------------------------------------------------------------------------|-------|--|--|--|--|
| General   Sujeto Pasivo   Estados   Importes   Operaciones V.   Domiciliación   Ejecutiva     |       |  |  |  |  |
| Datos Identificativos<br>Expediente Ejercicio Periodo F. Fin Voluntaria Cargo Eje. F. Apremio |       |  |  |  |  |
| Estados<br>Periodo Est. Notif. F. Notificación Boletin/Pg. Est. Deuda F. Estado               |       |  |  |  |  |
| Operaciones Expediente   Operaciones Ejecutiva   Facturas/Datas Ejecutiva                     |       |  |  |  |  |
|                                                                                               |       |  |  |  |  |
|                                                                                               |       |  |  |  |  |
|                                                                                               |       |  |  |  |  |
|                                                                                               |       |  |  |  |  |
|                                                                                               |       |  |  |  |  |
| 🥦 Imprimir 🔽 S                                                                                | Salir |  |  |  |  |

**Eliminar Baja:** pulsando esta opción se cambia el estado de baja de una deuda que se este en estado de baja por improcedente, para realizar esta operación la deuda no puede estar datada. Inserta un registro en el histórico de la deuda indicando la operación. Emite una ventana donde pregunta si se desea eliminar la baja:

|                           | $\mathbf{X}$            |
|---------------------------|-------------------------|
| ¿Desea eliminar la baja d | e la deuda: 0662429992? |
| <u>Sí</u>                 | No                      |

Si la respuesta es afirmativa se procede a cambiar el estado de la deuda y resetear los datos propios de la baja que se encuentran almacenados en la deuda. Cuando el proceso termina emite un mensaje:

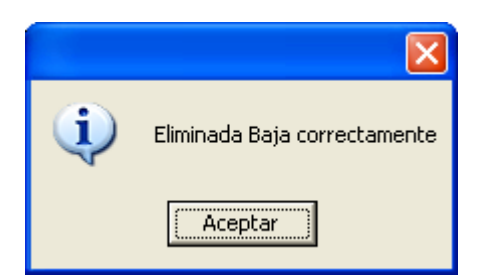